## How to Order Transcripts

**NOTE:** You <u>must</u> have your PEN (Personal Education Number) for this process. You can find it on any report card or contact Ms. McClenahan at 604-939-4522 OR <u>smcclenahan@sd43.bc.ca</u>.

1. Click on the following link:

https://www2.gov.bc.ca/gov/content/education-training/k-12/support/transcripts-and-certificates

2. Click on Current Student.

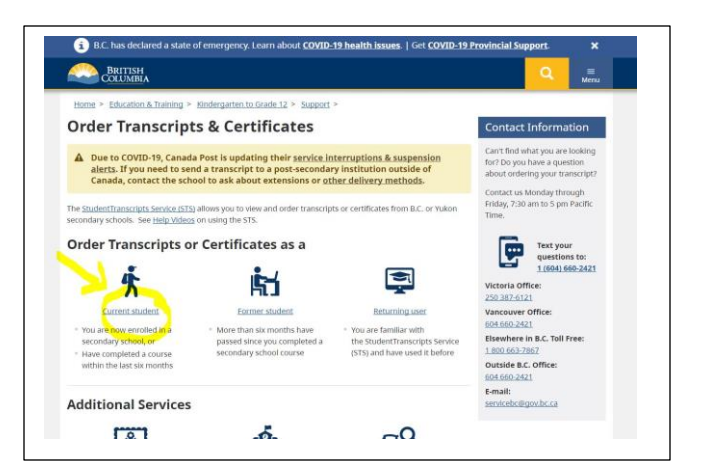

3. Click on Order.

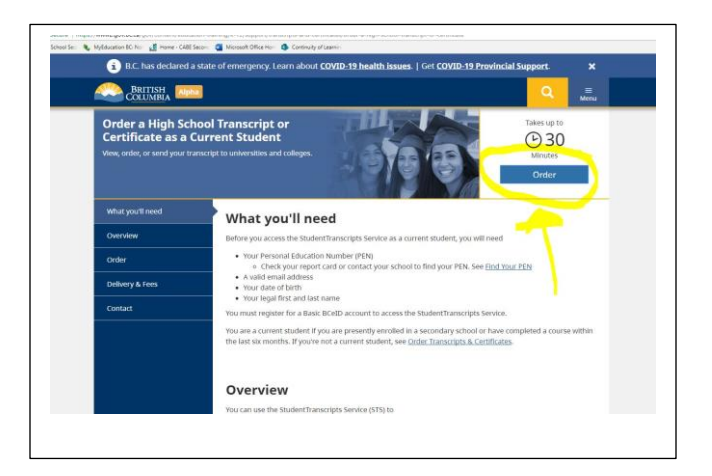

4. If you do NOT have a BCeID, you will have to register for one.

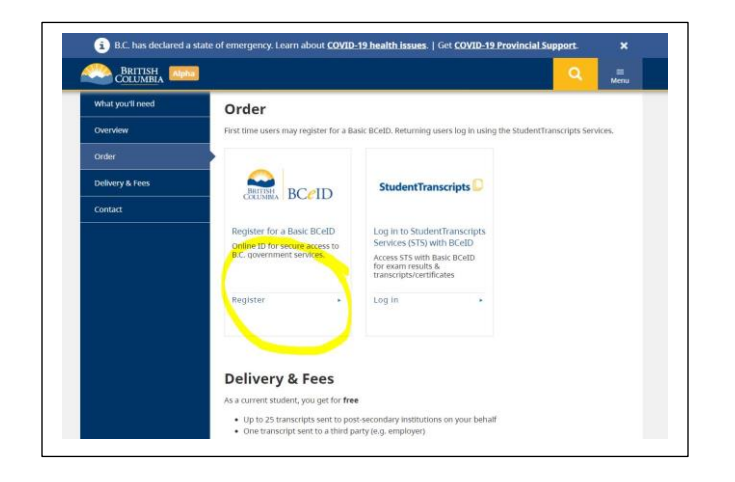

5. If you DO have a BCeID, click here.

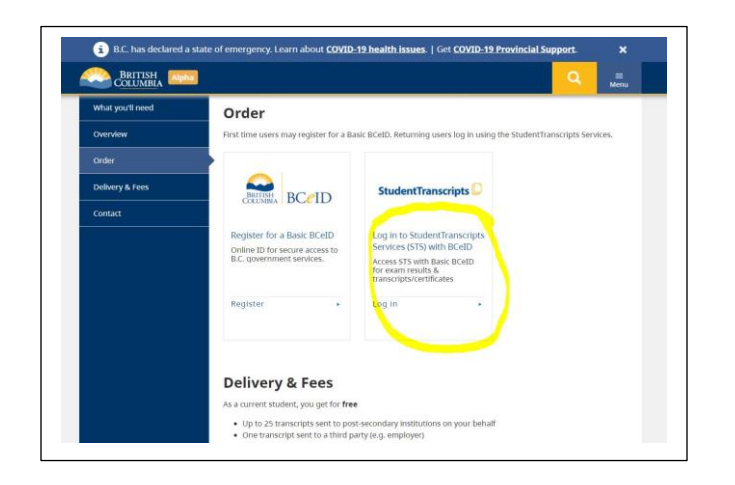

6. Follow all directions and please make sure to save your user names and password somewhere safe.